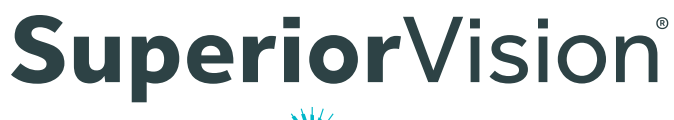

por **Wersant**Health<sup>®</sup>

## Encuentra Proveedores Dentro de la Red Cerca De Ti

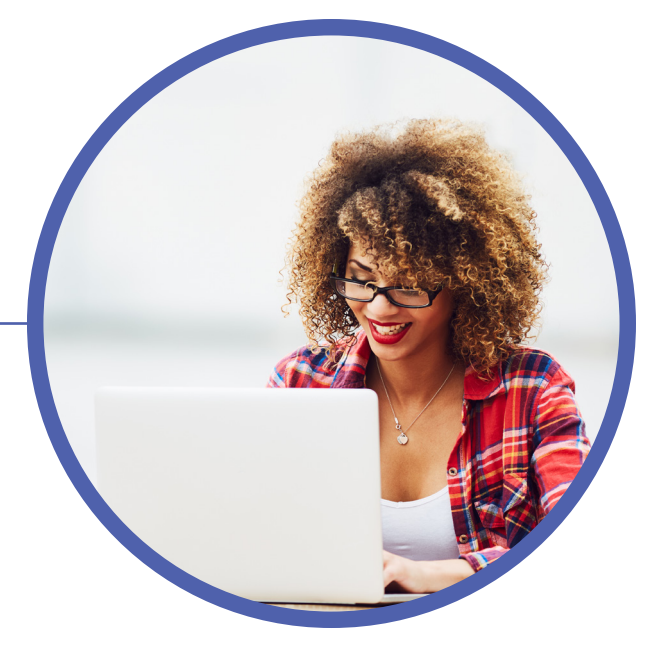

## ¡Empecemos!

- 1. Visita <u>superiorvision.com/members</u> e inicia sesión en tu cuenta de miembro o crea una nueva.
- 2. Haz clic en "Localizar un proveedor" en el menú de tu cuenta de miembro.
- 3. Introduce tu código postal y el radio (millas) o elige el estado, el condado y la ciudad; también puedes buscar por proveedor o nombre comercial.
- 4. Haz clic en "Buscar ahora" para proceder.
- 5. Desplázate para ver los resultados en una lista o en un mapa.

## Utiliza Nuestra Aplicación Gratuita

- 1. Busca la aplicación "Superior Vision" en la tienda de Android o iOS e instálala.
- 2. Inicia sesión en tu cuenta de miembro o crea una nueva.
- 3. Pulsa "Locations" en el menú.
- 4. Ingresa tu ciudad o código postal; también puedes buscar por proveedor o nombre de negocio.
- 5. Pulsa la lupa para continuar.
- 6. Utiliza el mapa para interactuar con los resultados o verlos en una lista; los resultados pueden filtrarse aún más tocando el icono del embudo en la parte superior derecha.

Una vez que hayas seleccionado un proveedor de la red, llámalo para verificar la participación en la red, los servicios y la aceptación de tu plan.

## Utiliza Tu Cuenta De Afiliado Para Comprobar El Estado De Las Prestaciones

Ya sea a través de nuestra aplicación para dispositivos portátiles o de nuestro sitio web, podrás consultar tu derecho a las prestaciones y todos los detalles del plan. Para tu comodidad, también tienes a tu disposición tu número de identificación de afiliado.